## SAP Concur SOP

**First time user note:** You will receive an email with login credentials for your Concur account. Please click on the link in the email to be taken to the Concur site to finalize your account registration. Follow the on-screen prompts, as needed.

## USHBC Expense Guide (policy):

## **Completion of an Expense Report in Concur**

1. To begin an expense report, click on "Start a Report"

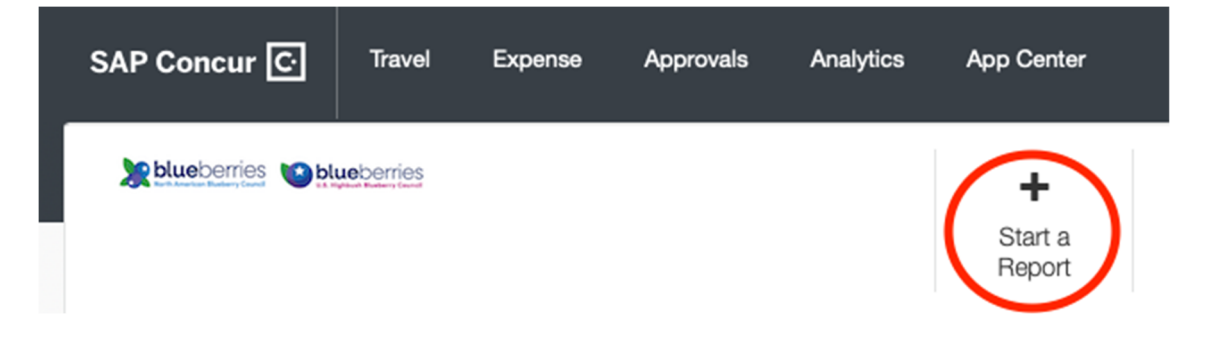

 When creating your expense report, you will need to name your report, and provide a business purpose. For example, I will name this report "2023 Fall Summit" and my Business Purpose will be "USHBC Committee Member in attendance for the Fall Summit". Change the Company to USHBC. Select "Yes, I require a Travel Allowance". Then click Next.

| ^     |
|-------|
| field |
| •     |
|       |
|       |
| _0    |
|       |
|       |
|       |
|       |

3. The next page you will be taken to is the Travel Allowance. You will need to input your start and end locations, along with your travel dates. In the example below, I am traveling from Sacramento to Savannah, and I will use the dates of September 26, 2023 to September 30, 2023. Please note, you are eligible for the travel allowance the date of travel one day before and one day after the start and end date committee/council meeting.

| Travel A   | Allowance                        |    |                    |                   |   |
|------------|----------------------------------|----|--------------------|-------------------|---|
| Itinerary  |                                  |    |                    |                   |   |
| Itinerary  | y Name *<br>Fall Summit          |    | Detailed Itinerary | Without overnight |   |
|            | Start Location *                 |    | Start Date *       | Start Time *      |   |
| 0          | Sacramento, UNITED STATES        | ~  | 09/26/2023         | <br>7:00 AM       | ٢ |
| <b>+</b> A | dd Destination                   |    |                    |                   |   |
|            | Arrival Location *               |    |                    |                   |   |
| Ŷ          | Savannah, UNITED STATES          | ~  |                    |                   |   |
| + A        | dd Destination<br>End Location * |    | End Date *         | <br>End Time *    |   |
| ۲          | Sacramento, UNITED STATES        | ~] | 09/30/2023         | 8:00 PM           | 0 |

4. The Maximum travel allowance (per diem) is \$100 per day. The travel allowance is reduced via proration if the Council provides meals. In this example, I am going to say that the Council did not provide a meal on my travel days, but did provide breakfast on Wednesday, breakfast and dinner on Thursday and just dinner on Friday. As you will see, the \$100 per day has been reduced based on the boxes selected for meals. Click "Finish" when completed.

Please note: If you purchased the education session and the USHBC/NABC dinner, these are not considered Council provided meals, and you still qualify for the travel allowance.

| Travel Allowance<br>Adjustments                                                                                                    |             |                                                                                                    |       |        | ×                      |  |  |  |  |
|----------------------------------------------------------------------------------------------------|-------------|----------------------------------------------------------------------------------------------------|-------|--------|------------------------|--|--|--|--|
| dustments allow you to adjust your specific travel allowances if meals were provided or if you stayed with family/friends. In the event of personal leave, you can exclude the day. Refer to your company policy guidelines. |             |                                                                                                    |       |        |                        |  |  |  |  |
| Date/Location                                                                                                    | Exclude Day | Breakfast                                                                                                    | Lunch | Dinner | Reimbursement Amount 🥥 |  |  |  |  |
| All Days<br>Dates: 5                                                                                                    |             |                                                                                                    |       |        |                        |  |  |  |  |
| Tue, 09/26/2023<br>Savannah, UNITED STATES                                                                                                    |             |                                                                                                    |       |        | \$100.00               |  |  |  |  |
| Wed, 09/27/2023<br>Savannah, UNITED STATES                                                                                                    |             | <ul> <li>Image: A start of the start of the start of</li></ul> |       |        | \$85.00                |  |  |  |  |
| Thu, 09/28/2023<br>Savannah, UNITED STATES                                                                                                    |             | ✓                                                                                                    |       |        | \$35.00                |  |  |  |  |
| Fri, 09/29/2023<br>Savannah, UNITED STATES                                                                                                    |             |                                                                                                    |       |        | \$50.00                |  |  |  |  |
| Sat, 09/30/2023<br>Savannah, UNITED STATES                                                                                                    |             |                                                                                                    |       |        | \$100.00               |  |  |  |  |
|                                                                                                    |             |                                                                                                    |       |        | Total: \$370.00        |  |  |  |  |

5. Once you have proceeded from the Travel Allowance screen, you will be brought to the expense dashboard, as seen below.

| 2023 Fall Summit \$370.00 Delete Report Copy Report Not Submitted   Report Number: IPFFQB Report Details  Print/Share  Manage Receipts  Travel Allowance  View Av |                      |                 |                 |                   |            |              |  |
|----------------------------------------------------------------------------------------------------|----------------------|-----------------|-----------------|-------------------|------------|--------------|--|
| Add E                                                                                                    | Expense Edit         |                 |                 |                   |            |              |  |
|                                                                                                    | Alerts î↓ Receipt î↓ | Payment Type 1↓ | Expense Type 1↓ | Vendor Details ↑↓ | Date 🐨     | Requested 1↓ |  |
|                                                                                                    | 0                    | Out-of-Pocket   | Daily Allowance | Savannah, Georgia | 09/30/2023 | \$100.00     |  |
|                                                                                                    | 0                    | Out-of-Pocket   | Daily Allowance | Savannah, Georgia | 09/29/2023 | \$50.00      |  |
|                                                                                                    | 0                    | Out-of-Pocket   | Daily Allowance | Savannah, Georgia | 09/28/2023 | \$35.00      |  |
|                                                                                                    | 0                    | Out-of-Pocket   | Daily Allowance | Savannah, Georgia | 09/27/2023 | \$85.00      |  |
|                                                                                                    | 0                    | Out-of-Pocket   | Daily Allowance | Savannah, Georgia | 09/26/2023 | \$100.00     |  |
|                                                                                                    |                      |                 |                 |                   |            | \$370.00     |  |

 First step will be to click into each of your "Daily Allowance" expenses and enter a "business purpose". Please select a project from the "Project Drop Down". Here I am selecting "Fall Summit 2023". Click "Save Expense" when edits have been made.

| <ul> <li>→ Daily Allowa</li> </ul> | nce \$100.00     |   |                                     | Cancel Save Exper                   |
|------------------------------------|------------------|---|-------------------------------------|-------------------------------------|
| Details                            |                  |   |                                     | Show Receipt                        |
| Allocate                           |                  |   |                                     |                                     |
| Expense Type                       |                  |   | Transaction Date                    | * Required fi<br>Business Purpose * |
| Daily Allowance                    |                  |   | 09/30/2023                          | travel allowance for USHBC travel.  |
| Vendor Description                 | Payment Type *   |   | Amount                              | Currency                            |
|                                    | Out-of-Pocket    | ~ | 100.00                              | US, Dollar                          |
| Company                            | Project          |   |                                     |                                     |
| USHBC                              | Fall Summit 2023 | ~ | Personal Expense (do not reimburse) |                                     |
| Comment                            |                  |   | 1                                   |                                     |
|                                    |                  |   |                                     |                                     |
|                                    |                  |   |                                     |                                     |
|                                    |                  |   |                                     |                                     |
|                                    |                  |   |                                     |                                     |
|                                    |                  |   |                                     |                                     |
| Save Expense Cancel                |                  |   |                                     |                                     |

- 7. From the Expense Dashboard, click on "Add Expense". Here you will start to add in items such as:
  - Airfare
  - Airline fees such as excess baggage
  - Hotel
  - Public transportation
  - Personal Car Milage
  - Parking

- 8. Next, log the "Business Purpose". This should be the reason for the expense. Example here would be "Airfare for USHBC travel".
- 9. Payment type should be changed to "Out-of-Pocket"

| Details Itemizations                |   |                           |                |
|-------------------------------------|---|---------------------------|----------------|
| Allocate                            |   |                           |                |
| Expense Type *                      |   |                           | * Required fie |
| Airfare                             |   |                           | ~              |
| Transaction Date *                  |   | Business Purpose *        |                |
| 09/30/2023                          |   | Airfare for USHBC travel. |                |
| Vendor                              |   | Payment Type *            |                |
| Search for Vendor                   | ~ | Out-of-Pocket             | ~              |
| Project                             |   |                           |                |
| None Selected                       | ~ |                           |                |
| Amount *                            |   | Currency *                |                |
| 100.00                              |   | US, Dollar                | ~              |
| Ticket Number                       |   | Company                   |                |
|                                     |   | USHBC                     | ~              |
|                                     |   |                           |                |
| Personal Expense (do not reimburse) |   |                           |                |
| Comment                             |   |                           |                |

10. Lastly – Add the receipt for the expense. A receipt is required for all expenses over \$25. (Note: Receipts for expenses under \$25 are also encouraged and should be provided whenever possible). If you are missing the receipt, or the expense is for less than \$25 and you don't have a receipt, you can attest to not having a receipt. Click on "attach receipt" and click on "Missing Receipt Declaration".

| Attach Receipt                                                                                                    | ×                  |
|----------------------------------------------------------------------------------------------------|--------------------|
| Don't have a receipt? You'll need to create a missing receipt declaration. Missing Receipt Declaration               |                    |
| Drag and drop files to upload a new receipt. Valid file types for upload are .png, .jpg, .jpeg, .pdf, .tif or .tiff. | Upload New Receipt |
| You have no available receipts                                                                                       |                    |

11. If you do not have a receipt, and you click on the "Missing Receipt Declaration", it will create a statement for you noting you do not have the receipt, as is seen below.

| Details Itemizations                                                                                                    |                                            |                                                                                                    | Hide Receipt       |
|----------------------------------------------------------------------------------------------------|--------------------------------------------|----------------------------------------------------------------------------------------------------|--------------------|
| Allocate                                                                                                    | * Required field                           | Missing Receipt Declaration - Airline Fees                                                                                                    |                    |
| Airline Fees                                                                                                    | · · · · · · · · · · · · · · · · · · ·      | Vendor: TRAVELAGENCY SERVICES -Airlines Reporting Corporation<br>Amount: \$5.00                                                                                                 |                    |
| ransaction Date                                                                                                    | Business Purpose *                         | Business Reason: Booking Fee                                                                                                    |                    |
| 07/18/2023                                                                                                    | Booking Fee                                | I certify that the above mentioned receipt is missing. The original receipt is lost and I am                                                                                    | unable to obtain   |
| ndor                                                                                                    | Vendor Description                         | a duplicate receipt from the provider of goods or services for which the payment was ma<br>the above expense was incurred in connection with the business purpose stated above. | de. I certify that |
| Search for Vendor                                                                                                    | TRAVEL AGENCY SERVICES -Airlines Reporting | Ross Peterson<br>07/31/2023                                                                                                    |                    |
| ayment Type                                                                                                    |                                            | 602 PM Greenwich Mean Time                                                                                                    |                    |
| American Express Business Card                                                                                                    |                                            |                                                                                                    |                    |
| nount                                                                                                    | Currency                                   |                                                                                                    |                    |
| 5.00                                                                                                    | US, Dollar                                 |                                                                                                    |                    |
| cket Number                                                                                                    | Company                                    |                                                                                                    |                    |
|                                                                                                    | NABC/USHBC ~                               |                                                                                                    |                    |
| Personal Expense (do not reimburse)                                                                                                    |                                            |                                                                                                    |                    |
| ymment                                                                                                    |                                            |                                                                                                    |                    |
| MILLION CONTRACT OF CONTRACT OF CONTRACT. |                                            | Receipt_Affidavit                                                                                                    |                    |
|                                                                                                    |                                            |                                                                                                    |                    |

12. Once your report is done click on "Submit" to have your report routed for approval. If you have any then you have items that need to be corrected in your expense report. As seen with the below report, all my dates are in the future, so I have the and I cannot submit my expense report.

| O AJ                                                                                                    | erts: 15  |                                 |                    |                   |               | ~                  |  |  |
|----------------------------------------------------------------------------------------------------|-----------|---------------------------------|--------------------|-------------------|---------------|--------------------|--|--|
| 2023 Fall Summit \$470.00 Copy Report Copy Report Copy |           |                                 |                    |                   |               |                    |  |  |
| Report                                                                                                    | Details ~ | Print/Share ~ Manage Receipts ~ | Travel Allowance ~ |                   | View          | Available Receipts |  |  |
| Add                                                                                                    | Expense   | Edit Delete Copy                |                    |                   |               |                    |  |  |
|                                                                                                    | Alerts↑↓  | Receipt î↓ Payment Type î↓      | Expense Type 1     | Vendor Details ↑↓ | Date <b>⊽</b> | Requested 1↓       |  |  |
|                                                                                                    | 9         | Out-of-Pocket                   | Airfare            | Savannah, Georgia | 09/30/2023    | \$100.00           |  |  |
|                                                                                                    | 9         | Out-of-Pocket                   | Daily Allowance    | Savannah, Georgia | 09/30/2023    | \$100.00           |  |  |
|                                                                                                    | 9         | Out-of-Pocket                   | Daily Allowance    | Savannah, Georgia | 09/29/2023    | \$50.00            |  |  |
|                                                                                                    | 9         | Out-of-Pocket                   | Daily Allowance    | Savannah, Georgia | 09/28/2023    | \$35.00            |  |  |
|                                                                                                    | 9         | Out-of-Pocket                   | Daily Allowance    | Savannah, Georgia | 09/27/2023    | \$85.00            |  |  |
|                                                                                                    | 9         | Out-of-Pocket                   | Daily Allowance    | Savannah, Georgia | 09/26/2023    | \$100.00           |  |  |
|                                                                                                    |           |                                 |                    |                   |               | \$470.00           |  |  |
|                                                                                                    |           |                                 |                    |                   |               |                    |  |  |

13. If any changes are needed to your report, it will be sent back to you with comments as to the changes required. Clear the changes and re-submit for approval.

14. Payment will be made via check payable after your report has been completed and approved. You can check on the status of your report by clicking on the "Expense" tab.

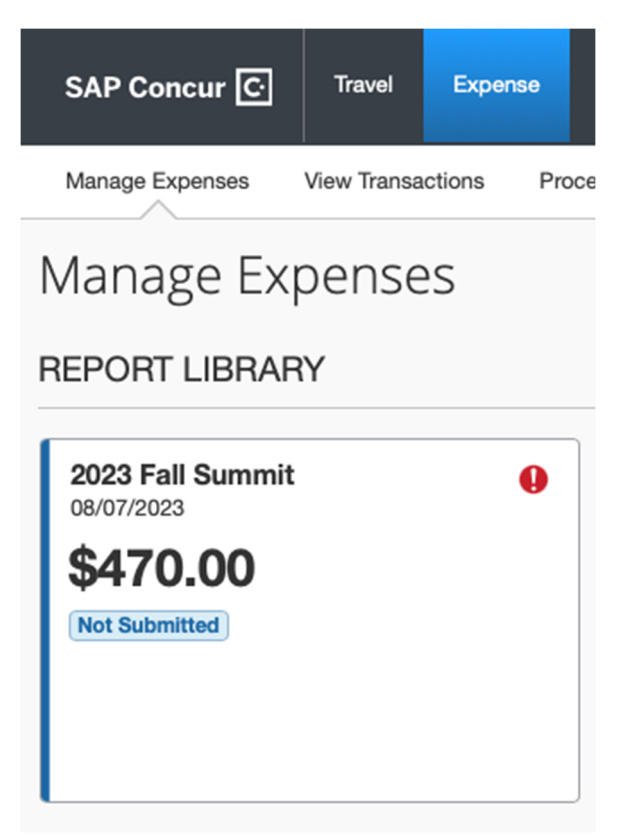

For any questions or assistance, please reach out to accounting@nabcblues.org.